come prenotare i colloqui sul registro elettronico

| Accedi a spaggiari web con le tue<br>credenziali.<br>Si presenta questa pagina "classe viva"<br>Andate alla seconda riga: "le mie classi"                                                                                                    | Protects weber- Classific area getter (per go 20 51 37)       Protects weber- Classific area getter (per go 20 51 37)       Protects weber- Classific area getter (per go 20 51 37)       Protects weber- Classific area getter (per go 20 51 37)       Protects weber- Classific area getter (per go 20 51 37)       Protects weber- Classific area getter (per go 20 51 37)       Protects weber- Classific area getter (per go 20 51 37)       Protects weber- Classific area getter (per go 20 51 37)       Protects weber- Classific area getter (per go 20 51 37)       Protects weber- Classific area getter (per go 20 51 37)       Protects weber- Classific area getter (per go 20 51 37)       Protects weber- Classific area getter (per go 20 51 37)       Protects weber- Classific area getter (per go 30 51 51 51 51 51 51 51 51 51 51 51 51 51                                                                                                    |
|----------------------------------------------------------------------------------------------------|----------------------------------------------------------------------------------------------------|
| In alto a sinistra, di fianco al nome della<br>vostra classe trovate Registro, Agenda e<br>Annotazioni.<br>Cliccate Agenda                                                                                                    | Registro di classe<br>Plesso: MOEE84201R ATTI<br>Plesso: MOEE84201R ATTI<br>Registro Agenda Annotazioni<br>Lezic                                                                                                    |
| Potrete visualizzare una tabella<br>settimanale, mensile o giornaliera.<br>Cliccate sul giorno in cui volete creare<br>l'annotazione della programmazione.                                                                                                    | CLASSELVIA     Agenda di classe     Agenda di classe     Agenda di |
| Lasciate tipologia annotazione, indicate<br>l'orario, (non tutta la giornata) e scrivete<br>brevemente i temi affrontati nella<br>programmazione nella parte visibile ai<br>docenti, non ai genitori.<br>In basso cliccate conferma                                                                                      | Agenda INSERIMENTO NUOVA ANNOTAZIONE / COMPITI Tipologia Annotazione • (Si può digitare l'orario nella casella di testo, non è obbligatorio scegliere dal menu a tendina) DAL: [17-10-2017 ] [1:30 AL: [17-10-2017 ] [2:30 TUTTA LA GIORNATA Questa Parte sarà visibile anche dalle famiglie e studenti                                                                                                    |
| Le annotazioni non si possono retrodatare,<br>Se dimenticate di segnare una<br>programmazione non potrete piu' farlo.<br>Si possono però programmare per diverse<br>settimane. Consiglio di creare le<br>annotazioni in anticipo, in modo da non<br>dimenticarle. Una volta create si possono<br>annullare o modificare. | Questa Parte sarà visibile solo dai docenti                                                                                                    |